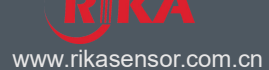

RK600-02/02B Data Logger with data acquisition, storage, transmission and management, and other functions, is the core component of automatic weather station, which can connect 16 parameter at the same time, has the settings and LCD display, can communication with PC via cable or wireless connection, provide communication protocol, convenient for secondary development.

## FEATURES

- Real-time display
- Multiple sensor interface
- Large storage
- Types of communication interface
- Udisk external storage optional
- Wireless optional
- Self-contained clock chip
- Solar power supply optional

# **SPECIFICATION**

| Item                      | Details                                                                                                    |
|---------------------------|----------------------------------------------------------------------------------------------------|
| LCD                       | 192 * 64                                                                                                    |
| Internal storage          | 12M (If set to store every 1 hours can store data for more than 4 years;<br>If set to store every 10 minutes can store data for approx. 1 years;<br>If set to store every 1 minute can store data for 30 days) |
| External storage          | Use special U disk to store data (optional function)                                                                                                    |
| Data interface            | RS232, RS485, USB                                                                                                    |
| Communication mode        | Ethernet(add RS232 to ethernet converter);<br>GPRS(add RS232 to GPRS converter),data flow consumption: <100MB/month<br>WIFI(add RS232 to WIFI converter)                                                       |
| Communication protocol    | MODBUS-RTU(Open communication protocol, the user can convenient for                                                                                                    |
|                           |                                                                                                    |
| Supply                    | 12VDC, AC110V, AC220V, solar power supply system optional                                                                                                    |
| Record interval           | 1min-240min adjustable                                                                                                    |
| Input parameter           | 16 max.                                                                                                    |
| Power consumption         | <2W                                                                                                    |
| Operating temperature     | -40-+75℃                                                                                                    |
| Weight(unpacked)          | 3.2kg                                                                                                    |
| Dimension                 | 310*218*120mm                                                                                                    |
| Shell material            | RK600-02:ABS(Installed in protective box,protective box is optional)<br>RK600-02B:Aluminum alloy(outdoor use directly )                                                                                        |
| Meteorological monitoring | Use to display, analysis and storage data on the PC                                                                                                    |
| software                  |                                                                                                    |

## Guidelines for the Selection of Data logger:

If solar power supply is needed, RK600-02 is recommended, data logger, solar controller and battery can be installed in protective box.

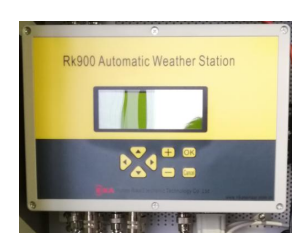

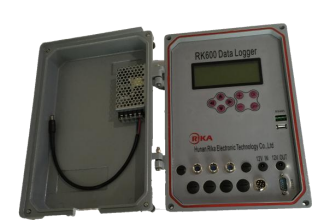

RK600-02

RK600-02B

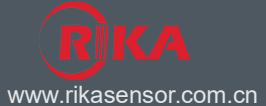

# **KEY INSTRUCTION**

| KEY | Function                               | KEY | Function        |
|-----|----------------------------------------|-----|-----------------|
|     | Up                                     | +   | Value increases |
|     | Down                                   | Ι   | Value decreases |
|     | Left / Shift to the previous interface | ок  | Enter the menu  |
|     | Right / Shift to the after interface   | Esc | Exit menu       |
|     |                                        |     |                 |

# PARAMETER SETTINGS

| Item                   | Function                                                            |
|------------------------|---------------------------------------------------------------------|
| Version                | View data logger software version number                            |
| Time settings          | Set data logger system clock                                        |
| Other settings         | Set electronic compass (optional function)                          |
| Communication settings | Set data logger address(0-255,RS232/RS485 communication )           |
| Reset                  | After reset all parameters must be reset and clear the history data |
| Time interval          | Set the data storage time interval(1-240min)                        |
| Language settings      | Chinese/English                                                     |
| External storage       | External storage type(U disk/No,If no external storage, set to no)  |

## INTERFACE DESCRIPTION

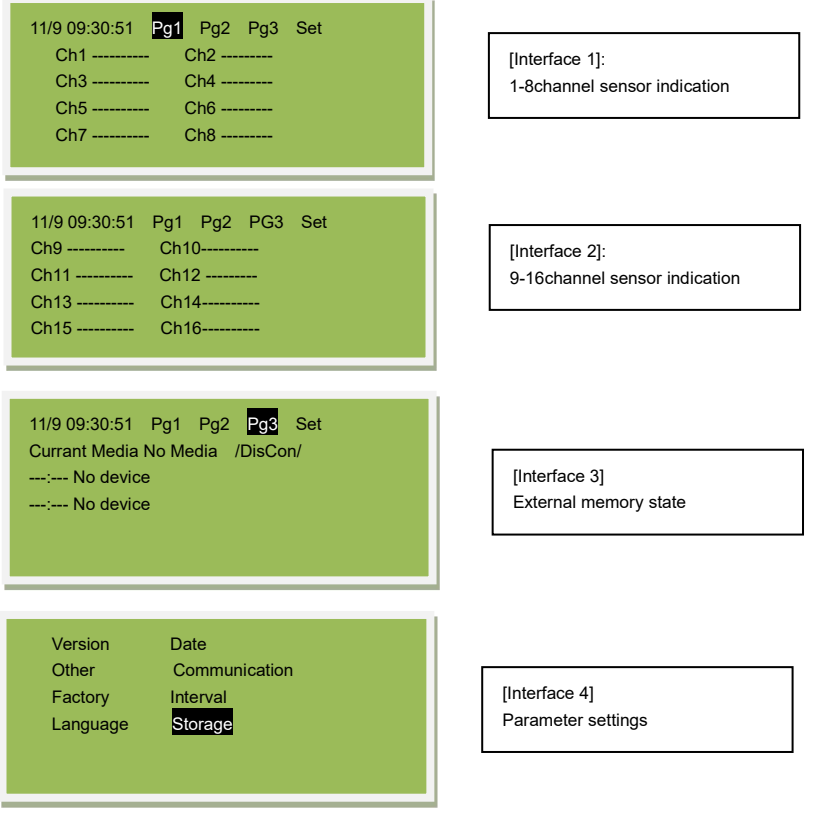

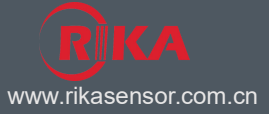

## **COMMUNICATION MODE**

- The AWS can communicate with the center workstation(meteorological monitoring software installed) by RS232 or RS485.
  If the communication distance is less than 20m, RS232 communication is recommended; if communication distance is within 20 to 800m, RS485 communication is recommended.
- GPRS wireless communication, when cable routing is inconvenient, data can be transferred by GPRS wireless communication, the center workstation can network with several RK900-01 AWS.
- LAN access, RK900-01 AWS is worked as a LAN node communication in the local network by transferring the RS232 with a LAN module. This mode can work under the network interface, the AWS can connect with the computer host directly.

## METEOROLOGICAL MONITORING SOFTWARE INSTRUCTIONS

Meteorological Monitoring software is installed on the PC can be stored, download real-time, historical data, and through computer analysis of the meteorological data of the weather station passed, and has data transfinite alarm function.

Real-time data: instantaneous meteorological data for the current computer time.

Historical data: an automatic weather station records to the data collection instrument memory chips (collection instrument clock) acquisition cycle in accordance with the set.

Install

Install the software on the computer

Run

Double-click the icon to run Software

#### • Initial configuration

After the software is installed, the software is the default setting. Users can set the software according to the type of hardware collection instrument, only the software settings and hardware consistent to be able to properly communicate with the acquisition instrument.

There are two methods to set-up software. One is directly modify the relevant settings in the software, and another is loaded from a configuration file. The following describes the latter method:

1. Start the software. It need to load the configuration of the device, click "Administrator Configuration" menu under "modify configuration "submenu in the left side of the device list:

| Settinge(2) Detail(2) Vend(2) Creat<br>Terrora Liant (2.)                                                                                                    |                        |                             |  |                                                                                                    |                                         |               |              |                 |                    |
|----------------------------------------------------------------------------------------------------|------------------------|-----------------------------|--|----------------------------------------------------------------------------------------------------|-----------------------------------------|---------------|--------------|-----------------|--------------------|
| Tenyos Liat (12                                                                                                    |                        |                             |  |                                                                                                    |                                         |               |              |                 | 1.2.2              |
| Test.                                                                                                    | A Denice               | A Bota   Persenter Settings |  |                                                                                                    |                                         |               |              |                 |                    |
| 101                                                                                                    | * Selected Derma       | Concernance of the second   |  | 14111                                                                                                    |                                         |               |              | -               | Realized Real-time |
| Tantan Para Realized Station 100                                                                                                    | h Carriga altan - DANA | -                           |  | Parise a                                                                                                    | -301, -303                              | and such that | effent books | Claimed meeting | Data (2)           |
| an and a second second | Schedbraus             | Introd () Total             |  | An information of the second second s | AND AND AND AND AND AND AND AND AND AND |               | ng ti potet  | Traing dealard  |                    |

Then advis Dartes Advision to Center Perceil RC

www.rikasensor.com.cn

Pop-up configuration window:

| Device Config    | Element Config    | Sensor Parameters    | Communication | Settings | Profiles    |
|------------------|-------------------|----------------------|---------------|----------|-------------|
| Device Name      | e: 001            |                      |               |          |             |
| Device Type      | e: WeatherStation | (16 Channels Modbus) |               |          |             |
| Communication    | n: Serial Port    |                      | •             | Serial S | ettings (S) |
| {ardware Addres: | s: 1              |                      |               |          |             |
| Remark:          | 5:                |                      |               |          | *           |
|                  |                   |                      |               |          |             |
|                  |                   |                      |               | [        | Sama (S)    |

2.Enter the "Profile" page, click on the "loaded from a configuration file" button:

| evice Config                | Element Config                     | Sensor Parameters | Communication Settings     | Profiles     |
|-----------------------------|------------------------------------|-------------------|----------------------------|--------------|
| Save the dev<br>information | rice configuration<br>into a file. | i                 | Save as<br>Configuration   | A<br>File(E) |
| Load device<br>a configurat | configuration fro<br>ion file      | m                 | Load from<br>Configuration | A<br>File(L) |
|                             |                                    |                   |                            |              |
|                             |                                    |                   |                            |              |
|                             |                                    |                   |                            |              |

3.Select a configuration file , and then click "Open" Button:

| Select Configuration         | n File       |                                                                        | ? X    |
|------------------------------|--------------|------------------------------------------------------------------------|--------|
| 查找范围( <u>I</u> ):            | 🚞 Configurat | ion files 🔹 🗸 🧿 📂 🛄 🗸                                                  |        |
| Recent<br>原面<br>我的文档<br>我的电脑 | 10425 Confi  | g=20121031. PHF<br>震型: PHF 文件<br>修改日期: 2012-10-31 09:15<br>大小: 4.66 KB |        |
| ₩2<br>网上邻居                   | 文件名 (M):     | 10425 Config=20121031                                                  | 打开 (0) |
|                              | 又作尖型 (I):    | Configuration File (*. PHF)                                            | 取消     |

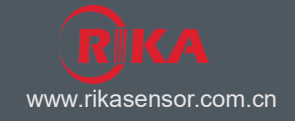

### 4. Modify the device configuration:

The actual situation of each client is not the same, we need to modify some of the basic configuration. Open the configuration window, as shown below:

| )evice Config   | Element Config | Sensor Parameters    | Communication | Settings | Profiles    |
|-----------------|----------------|----------------------|---------------|----------|-------------|
| -               |                |                      |               |          |             |
| Device Name     | : 001          |                      |               |          |             |
| Device Type     | WeatherStation | (16 Channels Modbus) |               |          |             |
| Communication   | Serial Port    |                      | •             | Serial S | ettings (S) |
| ardware Address | : 1            |                      |               |          |             |
| Remarks         | :              |                      |               |          | *           |
|                 |                |                      |               |          |             |
|                 |                |                      |               |          |             |

#### Hardware address

Acquisition Instrument Address.

#### Serial port settings window

| Serial Port:: | Com1  | • |
|---------------|-------|---|
| Baud Rate: :  | 9600  | • |
| Parity: :     | pNone | • |
| Data bits: :  | 8     | • |
| Stop bit::    | 1     | - |

#### Serial number

Acquisition Instrument with a computer connected to the serial port number.

### Save the settings

Choose to save the settings, set to take effect.

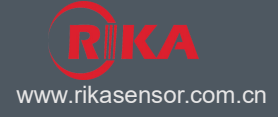

#### • Acquisition instrument parameter setting

As shown below, enter "the acquisition instrument set parameters page, click on the" read parameter "button: acquisition instrument configuration parameters window pops up:

| Meacuerocacion(LC-RD1) - [C01]                                                                     |                                                                                                    |                     |
|----------------------------------------------------------------------------------------------------|----------------------------------------------------------------------------------------------------|---------------------|
| 🔚 Settings(5) Data(D) View(₩) Menagemen                                                            | k( <u>A)</u>                                                                                                    | . 6                 |
| Davica List(1)                                                                                     | Real-time Data Mistorical Data Farameter Sett                                                                                                    | tings               |
| E 001 E                                                                                            | lima                                                                                                    | •                   |
| Device Type WeatherStation(18 Cham<br>Communication:Serial Pert<br>*Beal-time data timing download | Read Parameters                                                                                                    | •                   |
| Wistorical data timing damples                                                                     | in the second second seco |                     |
| OMistorical data download cycle                                                                    | Keset acquisition instrument                                                                                                    |                     |
| <u></u>                                                                                            | Beset Instru                                                                                                    |                     |
|                                                                                                    |                                                                                                    |                     |
|                                                                                                    |                                                                                                    |                     |
|                                                                                                    |                                                                                                    |                     |
|                                                                                                    |                                                                                                    |                     |
|                                                                                                    |                                                                                                    |                     |
|                                                                                                    |                                                                                                    |                     |
|                                                                                                    |                                                                                                    |                     |
|                                                                                                    |                                                                                                    |                     |
|                                                                                                    |                                                                                                    |                     |
|                                                                                                    |                                                                                                    |                     |
|                                                                                                    |                                                                                                    |                     |
|                                                                                                    |                                                                                                    |                     |
|                                                                                                    |                                                                                                    |                     |
|                                                                                                    |                                                                                                    |                     |
|                                                                                                    |                                                                                                    |                     |
| Welcome?                                                                                           | Vser: admin(System Administrator)                                                                                                    | Current Device: 001 |
|                                                                                                    |                                                                                                    |                     |

#### Language setting window

In language settings window, users can set the system's language, There are Chinese and English, the two languages to choose from.

| 2012-11-1 16:28:46 📄              | 🔽 PC time       |   |
|-----------------------------------|-----------------|---|
| Instrument parameters:            |                 |   |
| Parameter name                    | Parameter value | - |
| 🥝 Historical data record interval | 10 minute       |   |
| 🥝 Language                        | English         |   |
|                                   |                 |   |

### Save the settings

Choose to save the settings, set to take effect.

### • Data Query

#### Real-time data window

In real-time data window can download to view real-time weather station data; data and can be stored in the database.

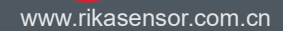

| 🛸 WeatherStation(LC-RJ1) - [001]        |                                                                                                    |
|-----------------------------------------|----------------------------------------------------------------------------------------------------|
| Settings(S) Data(D) View(W) Menagement( |                                                                                                    |
| Device List(1)                          | Real-time Dats Historical Dats Parameter Settings                                                                                                    |
| E 001 E                                 | Update Time: 2012-11 Period 0 min 🖗 3 s 🐳 💽 Start with integral point 🔤 Timing download Boalting                                                                                                    |
| ☐ O1                                    | Photo: Tise: 2012-11  Period @ nim@ 2 is@  Steet vick integral point  Tining denside  Period @ nim@ 2 is@    Vind Speed/Direction  Digital Barrent  Timing denside  Period @ nim@ 2 is@  Steet vick integral point  Timing denside  Period @ nim@ 2 is@    Speed/Direction  Image denside  Image denside  Image denside  Period @ nim@ 2 is@  Steet vick integral point  Image denside  Period @ nim@ 2 is@    Speed/Direction  Image denside  Image denside  Image denside  Image denside  Period @ nim@ 2 is@  Image denside  Period @ nim@ 2 is@    Speed/Direction  Image denside  Image denside  Image denside  Image denside  Period @ nim@ 2 is@  Image denside  Period @ nim@ 2 is@  Image denside  Period @ nim@ 2 is@  Image denside  Period @ nim@ 2 is@  Image denside  Period @ nim@ 2 is@  Image denside  Period @ nim@ 2 is@  Image denside  Period @ nim@ 2 is@  Image denside  Period @ nim@ 2 is@  Image denside  Period @ nim@ 2 is@  Image denside  Image denside  Period @ nim@ 2 is@  Image denside  Period @ nim@ 2 is@  Image denside  Image denside  Image denside  Image denside  Image denside  Image denside  Image denside  Image denside  Image denside  Image denside  Image denside  Image den                                                                                                    |
| O01: Real-time Data - Data is returned  | 0      bastanduntunduntun |

#### Download real-time data

Select refresh data manually download a meteorological data.

#### Periodically refresh

If you need to automatically download data from time to time, set a timer refresh cycle and select refresh timer can automatically download data in accordance with the set cycle.

#### Historical data window

Users can download weather station storage of historical data in historical data window view; data and can be stored in the database.

| /eatherStation(LC-RJ1) - [001]                                  |                      |                   |                        |                    |                    |                |                   |                   |               |               |
|-----------------------------------------------------------------|----------------------|-------------------|------------------------|--------------------|--------------------|----------------|-------------------|-------------------|---------------|---------------|
| Settings( <u>S)</u> Data( <u>D)</u> View( <u>W</u> ) Menagement | ( <u>A</u> )         |                   |                        |                    |                    |                |                   |                   |               |               |
| ice List(1)                                                     | Real-time Data His   | storical Data Pag | rameter Settings       |                    |                    |                |                   |                   |               |               |
| 001                                                             | A total of 23 histor | ical data:        |                        |                    | Period             | 0 min 🔷 5 s 🔶  | Start with integr | al point 🔄 Timing | Download Down | Load Historic |
| vice Type:#eatherStation.(16 Chan                               | Provid Time          | 91-1 C 1 - (-     | Disidel Records has    | Trees and have \$1 | CHT A second start | Duin transfer  | Wind Discostion * | Prin Armonatum    | Munidian N    | 71            |
| munication:Serial Port                                          | 2012-10-21 10:40:00  | 0.0(0)            | Digital baroweter inpu | resperatore o      | Site conperator    | nam cemperatur | D (C)             | Autor temperatur  | D.O.          | iner sopii.   |
| Real-time data timing download                                  | 2012-10-21 11:06:00  | 0.0(0)            | 0.0                    |                    | 200                | 57.2           | 0(0)              | 0.0               | 0.0           | 200           |
| Real-time data download cycle                                   | 2012-10-21 11:10:00  | 0.0(0)            | 0.0                    |                    |                    | 29.0           | 0(0)              | 0.0               | 0.0           | 1.000         |
| Historical data timing downlos                                  | 2012-10-21 11:22:00  | 0.0(0)            | 0.0                    |                    |                    | 60.0<br>60.4   | 0(0)              | 0.0               | 0.0           |               |
| listorical data download cycle                                  | 2012-10-31 11:36:00  | 0.0(0)            | 0.0                    |                    |                    | 0.0            | 0.00              | 0.0               | 0.0           |               |
|                                                                 | 2012-10-31 11:52:00  | 0.0(0)            | 0.0                    |                    |                    | 20.0           | 0.00              | 0.0               | 0.0           |               |
|                                                                 | 2012-10-31 13:04:00  | 0.0(0)            | 0.0                    |                    |                    | 0.0            | 0.00              | 0.0               | 0.0           |               |
|                                                                 | 2012-10-31 13:04:00  | 0.0(0)            | 0.0                    |                    | 101                | 0.0            | 0.00              | 0.0               | 0.0           |               |
|                                                                 | 2012-10-01-10:10:00  | 0.0(0)            | 0.0                    | 19.0               |                    | 20.0           | 0.00              | 0.0               | 0.0           |               |
|                                                                 | 2012 11 01 03:31:00  | 0.0(0)            | 0.0                    | 10.0               | 205                | 0.0            | 0(0)              | 0.0               | 0.0           |               |
|                                                                 | 2012-11-01 09:40:00  | 0.0(0)            | 0.0                    | 10.9               | -                  | 0.0            | 0(0)              | 0.0               | 0.0           |               |
|                                                                 | 2012-11-01 09:50:00  | 0.000)            | 0.0                    | 18.9               | 1.00               | 0.0            | 000               | 0.0               | 0.0           |               |
|                                                                 | 2012-11-01 10:00:00  | 0.0(0)            | 0.0                    |                    | 1.2.               | 0.0            | 0(0)              | 0.0               | 0.0           | 3.82          |
|                                                                 | 2012-11-01 10:10:00  | 0.0(0)            | 0.0                    |                    | 171                | 0.0            | 0(0)              | 0.0               | 0.0           | 1.00          |
|                                                                 | 2012-11-01 10:42:00  | 0.0(0)            | 0.0                    | 876                | 171                | 0.0            | 0(0)              | 0.0               | 0.0           | 875           |
|                                                                 | 2012-11-01 10:50:00  | 0.0(0)            | 0.0                    | 370                | 173                | 0.0            | 0(C)              | 0.0               | 0.0           | 376           |
|                                                                 | 2012-11-01 11:00:00  | 0.0(0)            | 0.0                    | 100                | 101                | 0.0            | 0 (C)             | 0.0               | 0.0           | 1.75          |
|                                                                 | 2012-11-01 11:10:00  | 0.0(0)            | 0.0                    |                    |                    | 67.5           | 0(0)              | 0.0               | 0.0           | 1996          |
|                                                                 | 2012-11-01 14:47:00  | 0.0(0)            | 0.0                    | 1.00               | 100                | 0.0            | 0 (C)             | 0.0               | 0.0           | 350           |
|                                                                 | 2012-11-01 15:51:00  | 0.0(0)            | 0.0                    | 171                | 17                 | 0.0            | 0 (C)             | 0.0               | 0.0           | 1.00          |
|                                                                 | 2012-11-01 16:00:00  | 0.0(0)            | 0.0                    | 100                | 101                | 0.0            | 0 (C)             | 0.0               | 0.0           | 100           |
|                                                                 | 2012-11-01 16:10:00  | 0.0(0)            | 0.0                    | ( <b></b> )        | 100                | 0.0            | 0 (C)             | 0.0               | 0.0           | 5.50          |
|                                                                 | 2012-11-01 16:20:00  | 0.0(0)            | 0.0                    | 100                | 17.1               | 0.0            | 0 (C)             | 0.0               | 0.0           | 1.000         |
|                                                                 | 2012-11-01 16:30:00  | 0.0(0)            | 0.0                    |                    | -                  | 0.0            | 0 (C)             | 0.0               | 0.0           | -             |
|                                                                 |                      |                   |                        |                    |                    |                |                   |                   |               |               |
|                                                                 | <                    |                   |                        |                    |                    |                |                   |                   |               |               |

#### **Download Data**

Select refresh data manually download a meteorological data.

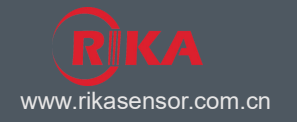

### Periodically refresh

If you need to automatically download data from time to time, set a timer refresh cycle and select refresh timer can automatically download data in accordance with the set cycle.

### Data Query

Click the "data query" sub-menu under the menu of "data processing", "Data Query menu pops up:

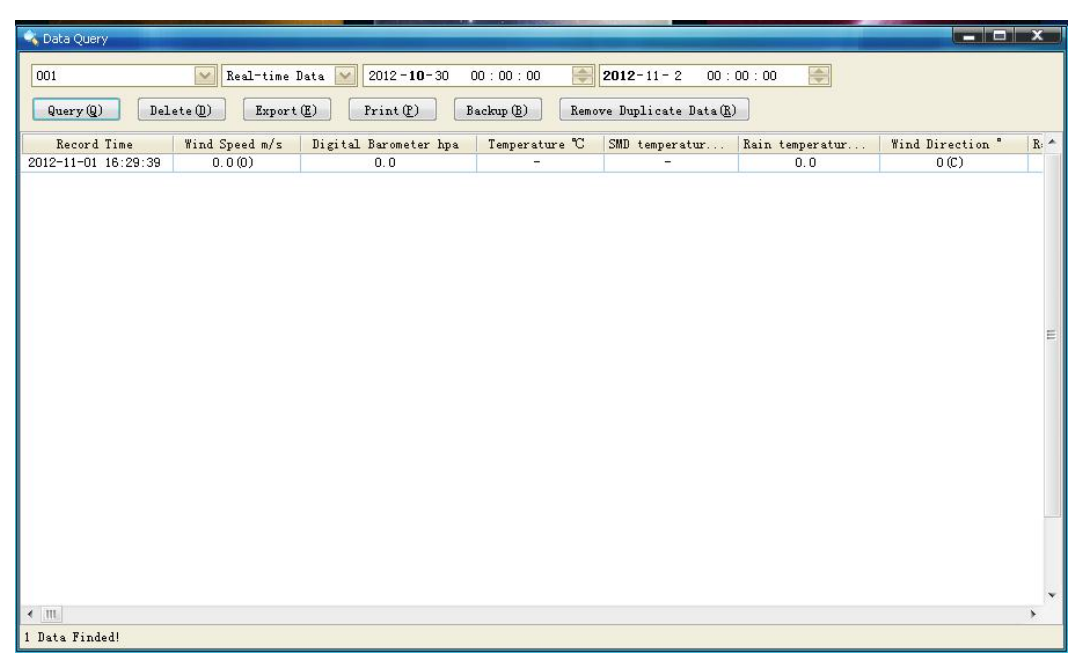

Set the query, click the Query (Q) "button, the query results will be displayed on the lower side of the list; Click "delete (D)" button, the list displayed in the data will be deleted from the database;

Click "Export (E) button to save the list to a file;

Click on the "print (P)" button to print the list displayed data;

Click on the "data backup (B)" button backup list.

## • Sensor configuration parameters

#### Wind Bracket angle

Due to the north is set for "zero degree", the greater the angle more to the "clockwise" direction, the angle of a maximum of 359 °;

Due to the installation of the wind direction sensor's deviation, which makes the acquisition instrument panel on wind direction readings and the actual value is slightly inconsistent. In order to improve the Winds accuracy, we need data collected Winds correction processing performed, the specific method is as follows:

After installing the bracket, the wind direction sensor pointing due north (zero degree), read the wind the acquisition instrument panel on reading: x  $^{\circ}$ 

Wind the bracket angle V has a value of: V = 360 - x  $^{\circ}$ 

Click "administrator configures modify the device configuration" menu under "sub-menu, pop-up configuration window, enter the" sensor parameters "page:

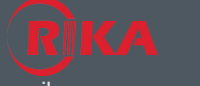

www.rikasensor.com.cn

| Device Config  | Element Cor | ig Sensor Parameter | s Communication Sett | ings Profiles |
|----------------|-------------|---------------------|----------------------|---------------|
| Element Name   |             | meter Name          | Parameter Value      |               |
| wina Direction | Dra         | ket Angle           | U                    |               |
|                |             |                     |                      | Save (S)      |

Wind Bracket angle V above, resulting in wind direction sensor bracket angle "Enter, click the" Save the bracket angle "button to save your settings.

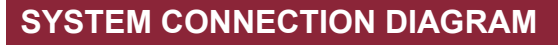

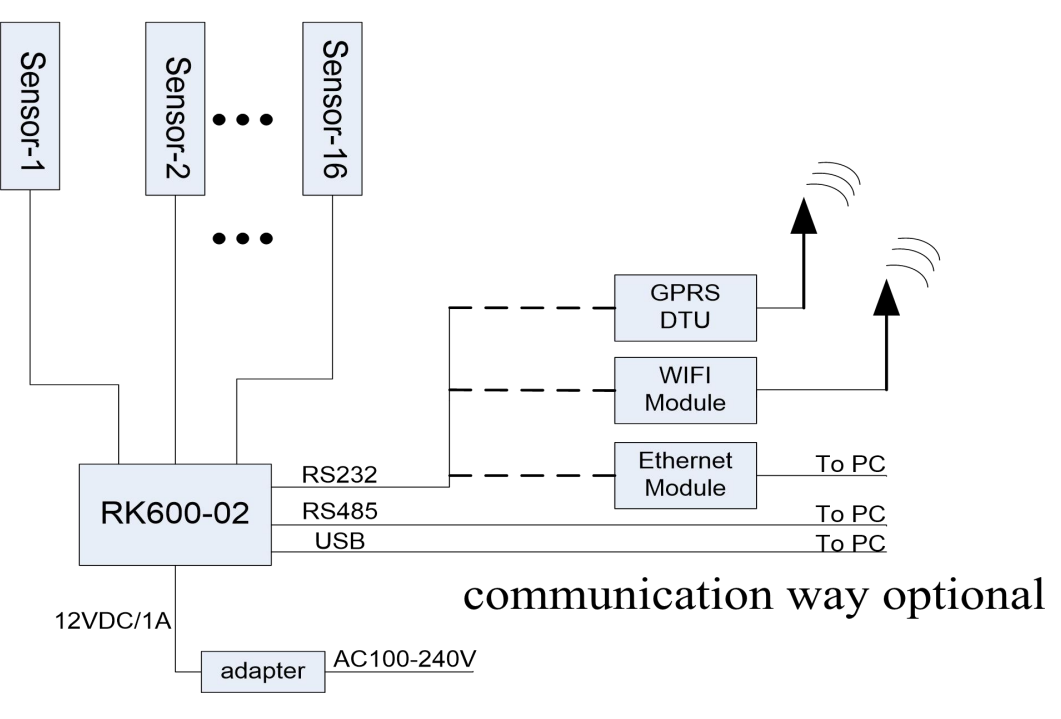

AC100-240V/DC12V supply

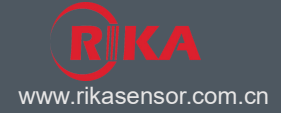

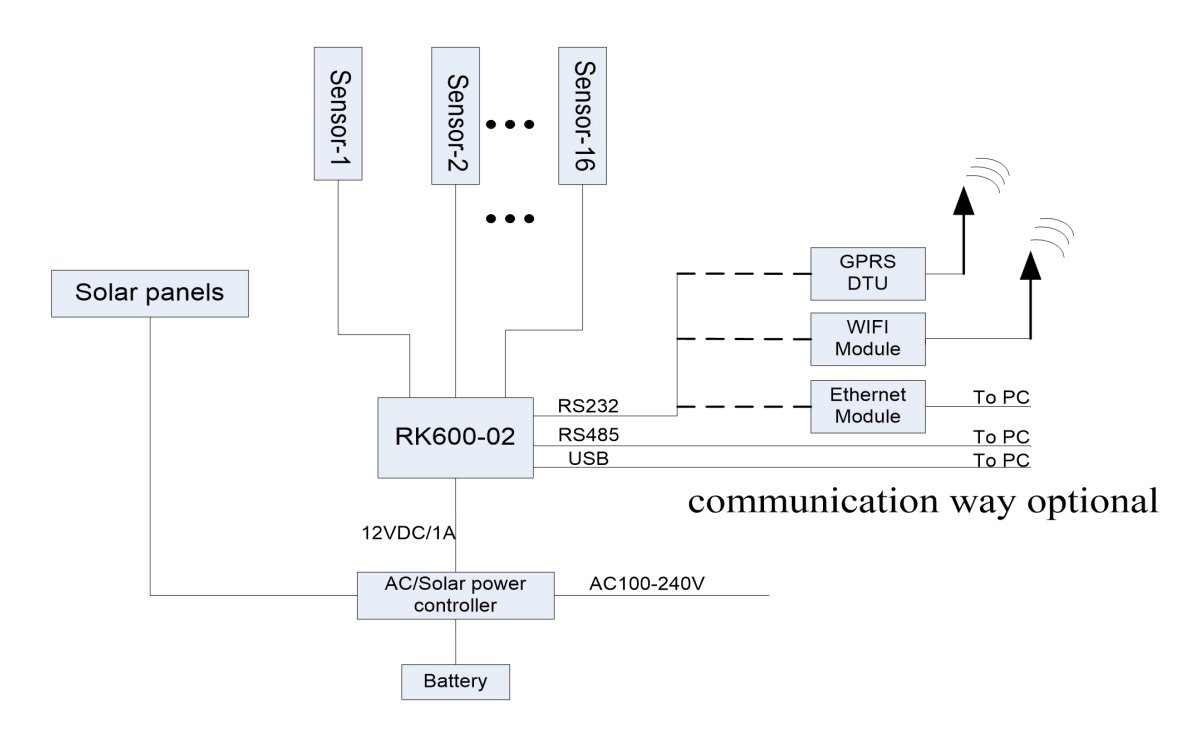

AC100-240V & solar power supply

Complies with applicable CE directives. Specifications subject to change without notice. Version 3.0 Copyright © 2015 Hunan Rika Electronic Technology Co.,Ltd

# Hunan Rika Electronic Technology Co., Ltd

Add:No 499# of Yingxin Road, Yuhua District,Changsha, Hunan,China

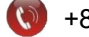

+86-731-85132979

info@rikasensor.com

www.rikasensor.com.cn